# <section-header><text><text><text>

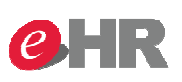

# Additional Group Insurance

สรุปขั้นตอนการแก้ไข Payee data ( Additional Group Insurance – IT0026 )

- ดึงรายงาน YHR\_BESCG\_0002 Additional Insurance Report
- ตรวจสอบความถูกต้อง ข้อมูลผู้เอาประกันภัย หากพบว่าซ้ำให้ดำเนินการ แก้ไขให้ถูกต้อง
- ตรวจสอบข้อมูลบุตรครอบครัวพนักงาน
   Family Member/Dependents IT0021
- เข้าไปแก้ไขข้อมูล Payee data : Company Insurance IT0026

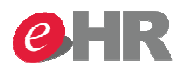

## Additional Group Insurance

### วิธีการแก้ไข Payee data

1. ดึงรายงาน YHR\_BESCG\_0002 - Additional Insurance Report เพื่อตรวจสอบความถูกต้องของ ข้อมูล เมื่อพบว่ามีข้อมูลผู้เอาประกันภัยซ้ำ ต้องดำเนินการตรวจสอบในขั้นตอนถัดไป

|   |     |         |        | ข้อมูลผู้เอาประกั | นภัย          | โองาวแต้ำอัง |                                        |        | ข้อมูลพนักงาน  |          |        |       |        |                       |
|---|-----|---------|--------|-------------------|---------------|--------------|----------------------------------------|--------|----------------|----------|--------|-------|--------|-----------------------|
|   | N 💌 | คำนำห 👻 | ชื่อ 💌 | นามสกุล 🖵         | เลขป          |              | ······································ | ชื่อ 🔻 | นามสกุล 👻      | ความสั 👻 | IIM1 👻 | ส่ว 👻 | ฝ่าย 👻 | ระยะเวลาคุ้มครอ 🗸     |
| Γ | 145 | ค.ช.    | Child3 | อาภรณ์ศิริพงษ์    | 1111111111111 | 0780-00xxxx  | นาย                                    | เฉลิม  | อาภรณ์ศิริพงษ์ | บุตร     | xxxxx  | xxxxx | xxxxx  | 01/07/2017-30/06/2018 |
|   | 146 | ค.ช.    | Child3 | อาภรณ์ศิริพงษ์    | 111111111111  | 0780-00xxxx  | นาย                                    | เฉลิม  | อาภรณ์ศิริพงษ์ | บุตร     | xxxxx  | xxxxx | xxxxx  | 01/07/2017-30/06/2018 |

@ SCG 2014 Page 3 Internal use Only

# **ehr**

# Additional Group Insurance

### วิธีการแก้ไข Payee data

2. ตรวจสอบข้อมูลบุตร Family Member/Dependents - IT0021 พบว่ามีบุตรจำนวน 2 คน

|   | Member                      | Gender           | First name | L              | .ast name    | 9                        |            | Birth da       | Nat | Birthplace | <b>11</b> |  |  |
|---|-----------------------------|------------------|------------|----------------|--------------|--------------------------|------------|----------------|-----|------------|-----------|--|--|
|   | 2 M Child3                  |                  |            | อาภรณ์ศิริพงษ์ |              |                          | 16.09.1999 |                |     |            |           |  |  |
|   | 2                           | Μ                | Child4     | e              | าภรณ์ศิริเ   | ทงษ์                     |            | 19.10.2002     | TH  |            |           |  |  |
|   | Family Member/              | Dependents       | ;          |                |              |                          |            | 4              |     |            |           |  |  |
|   | Family member               |                  | 2 Child    |                |              | Child no.                | 01         | 01 บุตรคนที่ 1 |     |            |           |  |  |
|   |                             |                  |            |                |              | Title                    | ด.ช.       | ~              |     |            |           |  |  |
|   | First name                  | irst name Child3 |            |                |              | Last name                | อาภรณ์     | ศิริพงษ์       |     |            |           |  |  |
|   | Date of birth 16.09.1999 Ac |                  |            | Age            | 17           | Male                     | Fema       | ale            |     |            |           |  |  |
|   | Birthplace                  |                  |            |                | Ctry o.birth |                          |            |                |     |            |           |  |  |
|   | Nationality                 |                  | TH Thai 🔹  |                | ·            | 2/3 nat.                 |            | ▼              |     |            |           |  |  |
|   | Deceased                    |                  |            |                |              |                          |            |                |     |            |           |  |  |
|   | Family Member/I             | Dependents       |            |                |              |                          |            |                |     |            |           |  |  |
|   | Family member               |                  | 2 Child    |                |              | Child no.                | 02         | 02 ปุตรคนท 2   |     |            |           |  |  |
|   |                             |                  |            |                | Title        | ด.ช.                     | ด.บ.       |                |     |            |           |  |  |
|   | First name                  |                  | Child4     |                |              | Last name                | อาภรณ์     | อาภรณ์ศิริพงษ์ |     |            |           |  |  |
|   | Date of birth               |                  | 19.10.2002 | Age            | 14           | <ul> <li>Male</li> </ul> | Fem        | ale            |     |            |           |  |  |
|   | Birthplace                  |                  |            |                |              | Ctry o.birth             |            | <b>_</b>       |     |            |           |  |  |
|   | Nationality                 |                  | TH Thai    |                | r -          | 2/3 nat.                 |            | -              |     | -          |           |  |  |
|   | Deceased                    |                  |            |                |              |                          |            |                |     |            |           |  |  |
| 5 |                             |                  |            |                |              | Plotote 4                |            |                |     | 101(=)00   |           |  |  |

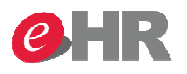

### วิธีการแก้ไข Payee data

| ข                                           |                                                                                                    |                       |                                      |            |
|---------------------------------------------|----------------------------------------------------------------------------------------------------|-----------------------|--------------------------------------|------------|
|                                             | ,                                                                                                    | From To               | WTvp Premium                         | Currncv    |
| ตรวจพบว่ามีข้อมูลการทำประกันให้             | 1                                                                                                    | 01.07.2017 30.0       | 06.2018                              | 131.00 THB |
| าเตรดิ์วาเวน 2 ดาเ                          |                                                                                                    | 01.07.2017 30.0       | 06.2018                              | 131.00 THB |
| ปัญญา เหงห 2 เมห                            |                                                                                                    | Contract d Payee data |                                      |            |
|                                             |                                                                                                    | Insurance type        | T003 KID1 Additional Group Insuranc  | e 🔻        |
| Basic personal d Contract Data Payroll Data | Benefit Data                                                                                                    | Insurance Comp.       | 03 DEVES                             | <b>•</b>   |
|                                             |                                                                                                    | Insurance no.         | 170518157921 2017                    |            |
| Infotype text                               | St                                                                                                    | Insurance Premium     | 131.00 THB                           |            |
| General Benefits Information                | <ul> <li>Image: A set of the set of the</li></ul> | Amount Insured        | 20,000.00 THB                        |            |
| Miscellaneous Plans                         | × .                                                                                                    | First Payment Period  |                                      |            |
| Family Member/Dependents                    | Image: A state of the state of the state          |                       |                                      |            |
| Guarantee                                   |                                                                                                    | Contract d Payee data |                                      |            |
| Internal Medical Service                    | ✓                                                                                                    |                       |                                      |            |
| Company Insurance                           | A                                                                                                    | Insurance type        | T003 KID1 Additional Group Insurance | ce 🔻       |
| PF Investment Choice                        | ×                                                                                                    | Insurance Comp.       | 03 DEVES                             | <b>*</b>   |
| Objects on Loan                             | -                                                                                                    | Insurance no.         | 170518150820 2017                    |            |
| Loans                                       |                                                                                                    | Insurance Premium     | 131.00 THB                           |            |
| rect selection                              |                                                                                                    | Amount Insured        |                                      |            |
| Company Insurance                           | e                                                                                                    | First Payment Period  |                                      |            |

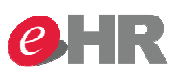

# Additional Group Insurance

### วิธีการแก้ไข Payee data 4. ดำเนินการแก้ไขข้อมูล Payee data โดยเลือก Tab: Payee data บุตรคนที่ 1 แก้ไขข้อมูล หากเป็น บุตรคนแรกให้ใส่ 2-01 Contract d... Payee data บุตรคนสองให้ใส่ 2-02 Note to Payee 2-01 หากมีมากกว่านั่นให้ใส่ 2-XX ตามลำดับ บุตรคนที่ 2 เช่น 2-03 , 2-04 เป็นต้น Payee data Contract d... [2-XX โดย XX คือเลข Child no.ของบุตร ใน Infotype 0021] 2-02 Note to Payee หลังจากแก้ไขแล้วให้กดปุ่ม SAVE 🔚 ถือว่าดำเนินการเสร็จสิ้น ให้ลองดึงรายงานเพื่อ ตรวจสอบอีกครั้งหนึ่ง